## Getting Started with the Counting Us App

## Step 1: Download Counting Us:

In your app store, search for the term "Counting Us" or use the QR code to the right to find the app.

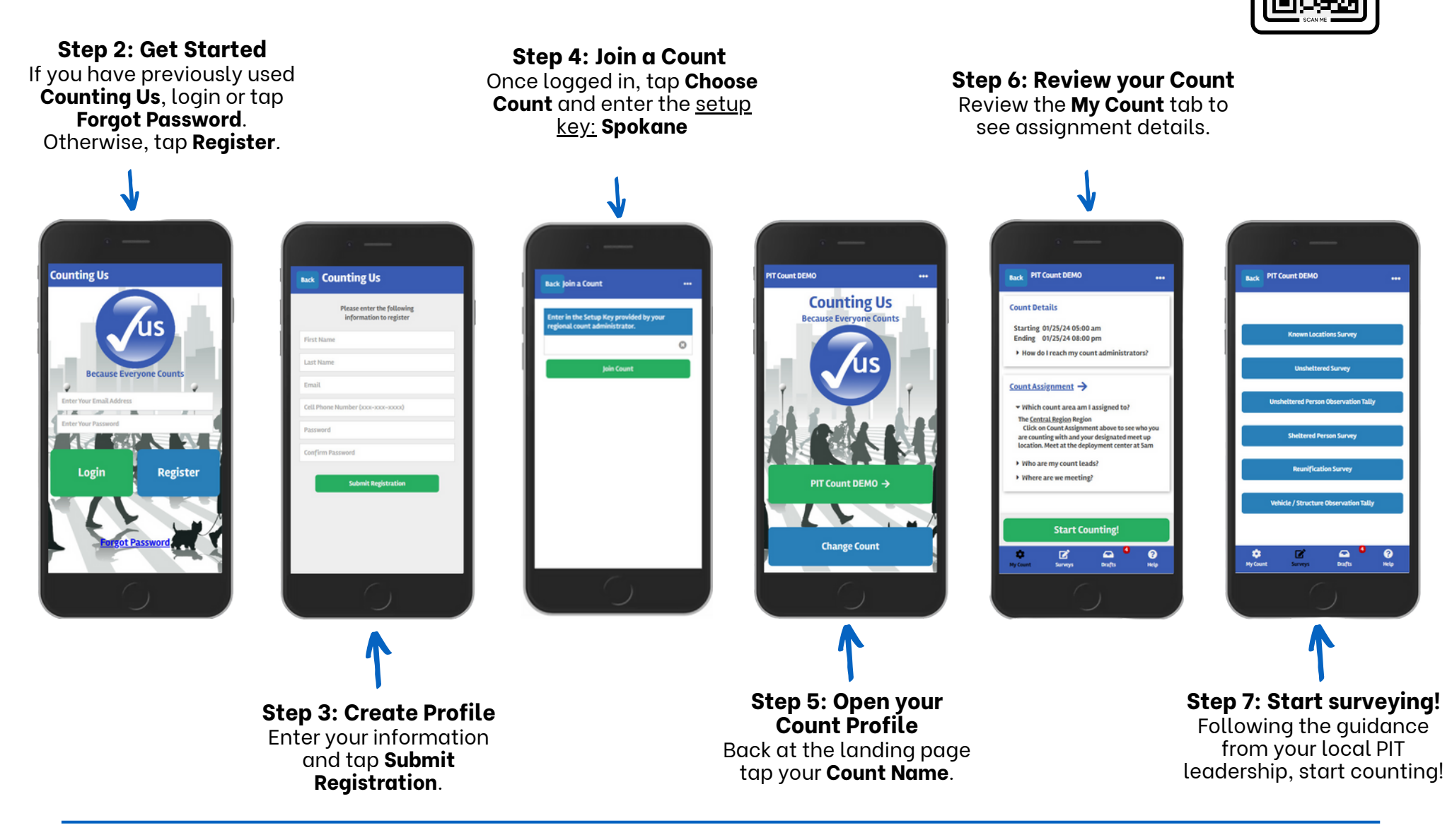

The "Getting Started" poster and other helpful support resources can be found at https://pointintime.info/support/